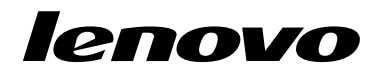

## Usando o Conjunto de Discos de Recuperação do Windows 8

**Nota:** Os procedimentos descritos nesta publicação estão sujeitos a alterações. Para obter os procedimentos de recuperação mais atualizados, vá para http://www.lenovo.com/support/windows8downgrade.

O conjunto de discos de recuperação consiste nestas instruções do usuário e em um conjunto de DVDs para restaurar seu computador Lenovo<sup>®</sup> para a configuração original de fábrica.

| Nome do disco                                | Descrição                                                                                                    | Marcado<br>como |
|----------------------------------------------|----------------------------------------------------------------------------------------------------|-----------------|
| Applications and<br>Drivers Recovery<br>Disc | Use este disco para iniciar o processo de recuperação.<br>Este disco contém o programa de recuperação e os<br>aplicativos e drivers pré-instalados que são exclusivos<br>para os tipos de computadores listados no rótulo do<br>disco. Não use este disco com outros computadores.<br>Se houver mais de um <i>Applications and Drivers Recovery</i> | 1               |

| Nome do disco                     | Descrição                                                                                                    | Marcado<br>como |
|-----------------------------------|----------------------------------------------------------------------------------------------------|-----------------|
|                                   | <i>Disc</i> em seu pacote, inicie o processo de recuperação com o disco rotulado como Disco 1.                                                                                                    |                 |
| Operating System<br>Recovery Disc | Este disco contém o sistema operacional Microsoft <sup>®</sup><br>Windows <sup>®</sup> identificado no rótulo do disco. Após o início<br>do processo de recuperação, o programa de recuperação<br>o avisará quando for necessário inserir o <i>Operating</i><br><i>System Recovery Disc</i> . | 2               |
| Supplemental<br>Recovery Disc     | Este disco contém conteúdo adicional, como atualizações<br>de software. Nem todos os conjuntos de discos de<br>recuperação acompanham um <i>Supplemental Recovery</i><br><i>Disc</i> .                                                                                                    | 3               |

**Importante:** Se seu computador possui o sistema operacional Windows 7 Professional pré-instalado e também é fornecido com uma licença do sistema operacional Windows 8 Pro, a Lenovo poderá fornecer um conjunto de discos de recuperação do Windows 8 correspondente a sua licença do sistema operacional. Antes de usar os discos de recuperação do Windows 8 para converter seu sistema operacional, recomenda-se criar uma midia de recuperação do Windows 7 caso seja necessário restaurar o sistema operacional Windows 7 em seu computador posteriormente.

Para criar uma mídia de recuperação do produto no sistema operacional Windows 7, clique em Iniciar → Todos os Programas. Em seguida, clique em Lenovo ThinkVantage Tools → Factory Recovery Disks ou ThinkVantage → Criar Recovery Media.

## Antes do processo de recuperação

Se você estiver usando o conjunto de discos de recuperação para converter seu sistema operacional do Windows 7 para o Windows 8, ou para restaurar o conteúdo da unidade de disco rígido para uma instalação do Windows 8 de fábrica (incluindo o sistema operacional Windows 8, aplicativos e drivers), você deverá executar o procedimento a seguir antes de iniciar o processo de recuperação.

Antes de iniciar o processo de recuperação, faça o seguinte:

- Pressione e solte repetidamente a tecla F1 ao ligar o computador. Ao ouvir diversos sinais sonoros ou ver uma tela de logotipo, libere a tecla F1. O programa Setup Utility é aberto.
- No menu principal do programa Setup Utility, selecione Exit ou Restart e certifique-se de que OS Optimized Defaults esteja definido como Disabled.
- 3. Execute um dos seguintes procedimentos:
  - Se estiver usando um computador notebook série ThinkPad<sup>®</sup> ou Lenovo V, B, K ou E, pressione F9, selecione **Yes** na janela exibida para confirmar sua seleção e, em seguida, pressione Enter. Continue com a etapa 4.
  - Se você estiver usando um computador ThinkCentre<sup>®</sup>, ThinkStation<sup>®</sup> ou Lenovo 62, prossiga para a etapa 4.
- 4. Pressione F10 para salvar suas alterações e sair do programa Setup Utility.
- 5. Continue com "Executando o processo de recuperação" na página 3.

## Executando o processo de recuperação Notas:

- 1. É necessário ter uma unidade de DVD interna ou externa para utilizar os discos de recuperação.
- Durante o processo de recuperação, todos os dados na unidade de disco rígido serão excluídos. Copie todos os dados importantes ou arquivos pessoais que deseja manter em uma mídia removível ou unidade de rede antes de iniciar o processo de recuperação.

Para restaurar seu computador para a configuração original de fábrica utilizando o conjunto de discos de recuperação, proceda da seguinte maneira:

- Torne a unidade de CD/DVD o primeiro dispositivo de inicialização na sequência de inicialização utilizando o seguinte procedimento:
  - Pressione e solte repetidamente a tecla F1 ao ligar o computador. Ao ouvir diversos sinais sonoros ou ver uma tela de logotipo, libere a tecla F1. O programa Setup Utility é aberto.
  - b. Utilize as teclas de seta para selecionar **Startup**. Dependendo do modelo do seu computador, selecione **Primary Boot Sequence**, **Boot** ou **Startup Sequence**.
  - c. Selecione a unidade de CD/DVD como o primeiro dispositivo de inicialização seguindo as instruções e as mensagens de ajuda na tela.
- 2. Insira o *Applications and Drivers Recovery Disc* com o rótulo Disc 1 na unidade de DVD.
- Pressione F10 para salvar as alterações de configuração do Setup Utility. O computador é reiniciado e o programa de recuperação é aberto. Siga as instruções na tela para iniciar o processo de recuperação.
- 4. Selecione seu idioma e clique em Avançar.
- 5. Leia a licença. Se concordar com os termos e condições, selecione **Eu concordo com estes termos e condições** e, em seguida, clique em **Avançar**.
- 6. Leia as mensagens na tela, selecione Estilo de partição GPT ou Estilo de partição MBR e clique em Avançar.
- 4 Usando o Conjunto de Discos de Recuperação do Windows 8

Nota: Recomenda-se selecionar Estilo de partição GPT. Selecione Estilo de partição MBR somente quando você pretende usar ferramentas de clonagem de imagens ou de gerenciamento de disco de outros fabricantes que necessitam de uma partição MBR para fins de compatibilidade.

- 7. Se seu computador possuir mais de uma unidade de disco rígido instalada, uma janela será exibida para perguntar se você deseja formatar todas as unidades de disco rígido internas. Selecione uma das opções a seguir conforme o desejado:
  - Clique em Sim se desejar excluir todos os dados das unidades de disco rígido.
  - Clique em Não se desejar formatar somente a unidade de sistema.
- 8. Clique em **Sim** ou **Avançar** na janela exibida para continuar com o processo de recuperação.
- 9. Insira o *Operating System Recovery Disc* quando solicitado e clique em **Sim** ou **OK** para continuar com o processo de recuperação.
- Se você possuir um Operating System Recovery Disc secundário, insira-o na unidade de DVD quando solicitado e clique em Sim ou OK para continuar com o processo de recuperação.
- Quando solicitado, reinsira o Applications and Drivers Recovery Disc com o rótulo Disc 1 e, em seguida, clique em Sim ou OK para continuar com o processo de recuperação de aplicativos e drivers.
- Se você possuir um Applications and Drivers Recovery Disc secundário, insira-o na unidade de DVD quando solicitado e clique em Sim ou OK para continuar com o processo de recuperação.
- 13. Se houver um *Supplemental Recovery Disc*, insira-o quando for solicitado e clique em **Sim**. Se não houver um *Supplemental Recovery Disc*, clique em **Não**.

**Nota:** Nem todos os conjuntos de discos de recuperação acompanham um *Supplemental Recovery Disc.*   Quando todos os dados tiverem sido copiados do último disco no conjunto e processados, você será informado para reiniciar o computador. Clique em Sim para reiniciar o computador.

**Nota:** O restante do processo de recuperação é totalmente automatizado e nenhuma ação é necessária. O computador será reiniciado no desktop do Microsoft Windows várias vezes e você poderá passar por períodos em que nenhuma atividade fica aparente na tela por vários minutos num momento. Isso é normal.

- Quando o processo de recuperação for concluído, a tela de configuração do Windows será exibida. Siga as instruções na tela para concluir a configuração do Windows.
- Reinicie o computador e pressione repetidamente e libere a tecla F1 para entrar no programa Setup Utility. No menu principal do programa Setup Utility, selecione Exit ou Restart e, em seguida, execute uma das seguintes opções:
  - Se você instalou uma versão qualquer do sistema operacional Windows 8 (32 bits) no modo MBR, selecione OS Optimized Defaults → Disabled.
  - Se você instalou uma versão qualquer do sistema operacional Windows 8 (64 bits) no modo GPT, selecione OS Optimized Defaults → Enabled.

**Nota:** Se estiver usando um computador notebook série ThinkPad ou Lenovo V, B, K ou E, após definir **OS Optimized Defaults** como **Enabled**, pressione F9, selecione **Yes** na janela exibida para confirmar sua seleção e, em seguida, pressione Enter.

• Se você instalou uma versão qualquer do sistema operacional Windows 8 (64 bits) no modo **MBR**, selecione **OS Optimized Defaults** → **Disabled**.

Nota: Se você não executar esta etapa após instalar uma versão qualquer do sistema operacional Windows 8 (64 bits) no modo GPT, o sistema operacional

funcionará em seu computador, mas os seguintes recursos que dependem do modo de inicialização UEFI nativo não funcionarão:

- Inicialização segura
- Experiência de inicialização integrada
- Desbloqueio de rede para BitLocker
  Esse recurso está disponível somente em computadores com Trusted Platform Module (TPM).
- Suporte a unidade de disco rígido criptografada (eDrive)

Para obter informações adicionais sobre esses recursos, vá para: http://www.microsoft.com.

- Se desejar restaurar a sequência de inicialização original, selecione Startup e, em seguida, selecione Primary Boot Sequence, Boot ou Startup Sequence, dependendo do modelo do computador.
- 18. Pressione F10 para salvar as alterações e sair do programa Setup Utility.

**Nota:** Após restaurar uma unidade de disco rígido para as configurações padrão de fábrica, pode ser necessário reinstalar alguns drivers de dispositivo.

Se o seu computador possuir o Windows 7 Professional pré-instalado e também foi fornecido com uma licença e mídia do software Windows 8 Pro, somente uma versão do software Windows poderá ser usada de cada vez. Alternar entre as versões exigirá a desinstalação de uma versão para a instalação da outra.

Lenovo, o logotipo Lenovo, ThinkCentre, ThinkPad, ThinkStation e ThinkVantage são marcas registradas da Lenovo nos Estados Unidos e/ou em outros países. Microsoft e Windows são marcas registradas do grupo de empresas Microsoft. Outros nomes de empresas, produtos ou serviços podem ser marcas registradas ou marcas de serviços de terceiros. É proibido ao usuário final emprestar, alugar, arrendar ou, de alguma

maneira, transferir a mídia fornecida para fins de recuperação para outro usuário, exceto quando permitido nos Termos de Licença do Produto em questão.

## Terceira edição (Junho 2013)

© Copyright Lenovo 2013.

AVISO DE DIREITOS LIMITADOS E RESTRITOS: Se dados ou software forem fornecidos de acordo com um contrato de Administração de Serviços Geral, ou "GSA", o uso, a reprodução ou a divulgação estarão sujeitos às restrições definidas no Contrato No. GS-35F-05925.

8 Usando o Conjunto de Discos de Recuperação do Windows 8

9 Usando o Conjunto de Discos de Recuperação do Windows 8

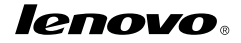

Número de Peça: SP40E38001

Printed in China

(1P) P/N: SP40E38001

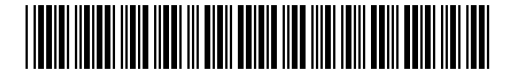